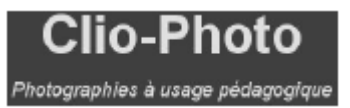

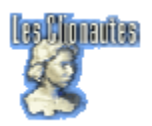

# Préparer ses images avec GIMP2

#### GIMP <a href="http://www.gimp-fr.org/presentation.php">http://www.gimp-fr.org/presentation.php</a>

GIMP est un logiciel libre (freeware) pour le graphisme et la retouche de photo. Il est capable de lire et de traiter les formats natifs de Photoshop.

### Télécharger : <u>http://www.mode83.net/gimp/install.php</u>

L'installation est un peu compliquée, mais à cette adresse un pack est téléchargeable qui automatise cette installation.

## Une interface modulable (partie tirée de l'ABC du GIMP) :

## http://abcdugimp.free.fr/premiers\_pas/presentation.htm

Gimp se présente sous l'aspect de fenêtre partagée, ce qui peut être déconcertant. Dans l'exemple cidessous (évidemment ces fenêtres peuvent se placer où on le désire) :

- A gauche, *la fenêtre outils*. Chaque icône correspond à une fonctionnalité de Gimp. Ils vous permettent de dessiner, d'effacer, de redimensionner, de définir une sélection, un remplissage, du texte, etc...
- A droite, la fenêtre de dialogue. Cette fenêtre, comme le plan de travail est indispensable. Elle permet d'avoir accès au calque et de les gérer hiérarchiquement, aux canaux et aux chemins. Le dernier icône à droite (la flèche jaune vers la gauche) est l'historique. Cela permet d'annuler les actions précédentes ou de les refaire, ce qui est à la fois pratique et indispensable.
- Au milieu, vous avez *la fenêtre images*, un plan de travail de votre image, la où s'exprime visuellement votre travail. Son menu offre toutes les fonctionnalités pour sa gestion.

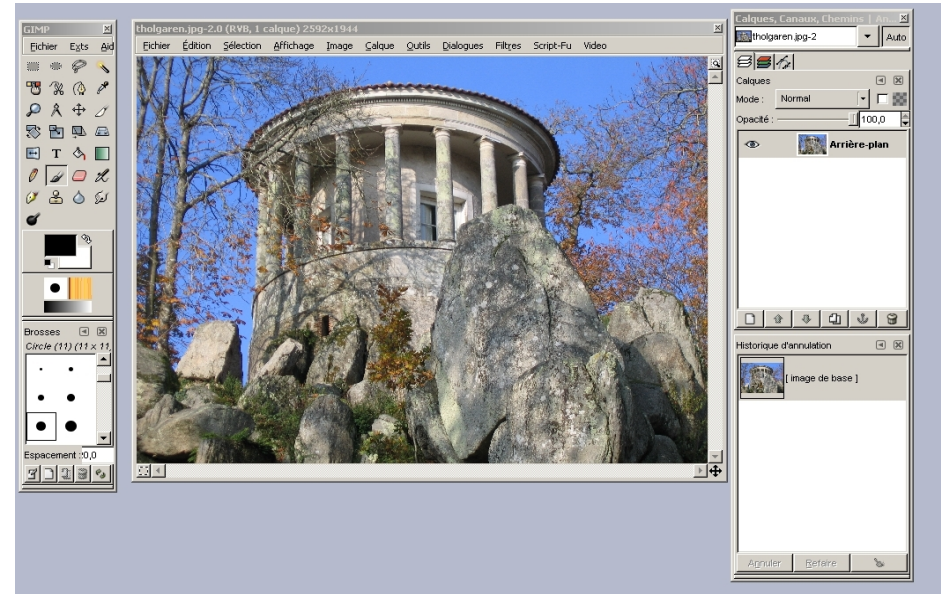

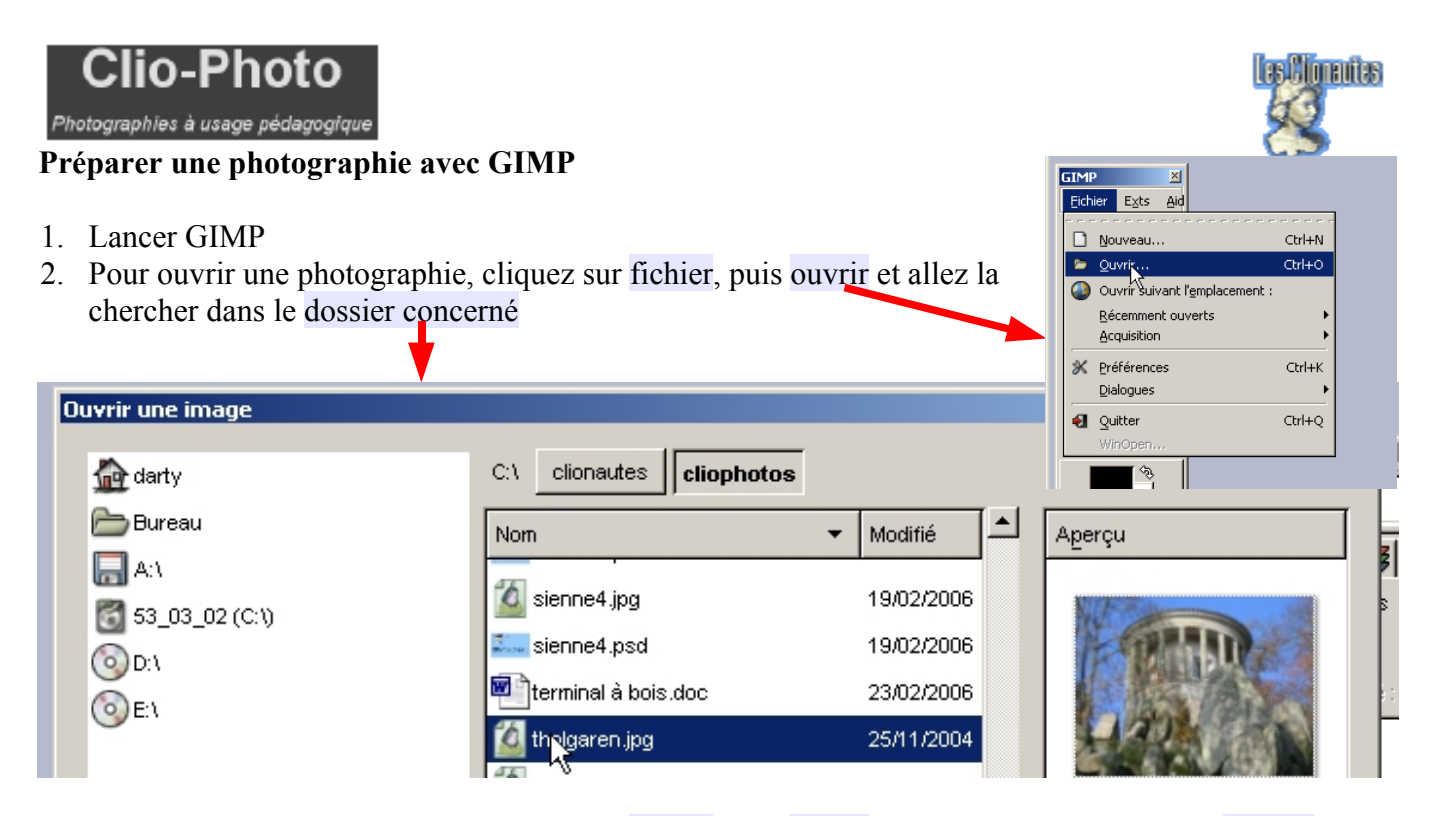

- 3. Pour ouvrir une photographie, cliquez sur fichier, puis ouvrir et allez la chercher dans le dossier concerné.
- 4. Si l'image n'est pas au format GIF, JPG ou PNG, convertissez-la. Le plus simple est le format JPG (jpeg). Pour cela, faites Fichier Enregistrer sous et choisissez le format JPG après avoir ouvert la fenêtre de conversion en cliquant sur Sélectionne le type de fichier (Selon l'extension).

| Enregistrer l'image                   |                 |        |                        | 2 |
|---------------------------------------|-----------------|--------|------------------------|---|
| Nom :                                 | tholgaren.jpg   | /      |                        |   |
| Enregistrer dans le <u>d</u> ossier : | 🗁 cliophotos    |        | •                      |   |
| B Parcourir pour d'autres dos:        | siers           |        |                        |   |
| Sélectionner le type de fichi         | er (Image JPEG) |        |                        |   |
| Type de fichier                       |                 | Exte   | ensions                |   |
| Anotif GIMP                           |                 | pat    |                        |   |
| archive gzip                          |                 | xcf    | .gz,gz,xcfgz           |   |
| Tableau HTML                          |                 | htm    | l,htm                  |   |
| Image JPEG                            |                 | j.gqi  | jpeg.jpe               |   |
| KISS CEL                              |                 | cel    | 43                     |   |
| Icône Microsoft Windows               |                 | ico    |                        |   |
| Image PGM                             |                 | pgr    | 1                      |   |
| Image Photoshop                       |                 | bsd    | <b>_</b>               | - |
|                                       |                 |        |                        | _ |
| Aide                                  |                 | Annule | er <u>E</u> nregistrer |   |
|                                       |                 |        |                        |   |

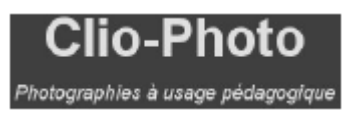

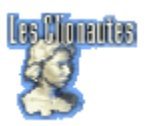

5. Si votre photographie a un côté supérieur à 1024 pixels, vous

| devez la redimensionner par                                                           | Image, Echelle                      | et taille | de Imag | je <u>C</u> alque                                                                                       | Qutils                                        | Dialogues              | Filt <u>r</u> es | Script-Fu |
|---------------------------------------------------------------------------------------|-------------------------------------|-----------|---------|----------------------------------------------------------------------------------------------------|-----------------------------------------------|------------------------|------------------|-----------|
| l'image<br>A vous de voir pour la taille, m<br>vous pas de côté supérieur à <b>10</b> | ais rappelez-<br><b>24 pixels</b> ! |           |         | Dupliquer<br>Mode<br>Iransformer<br>Taille du cana<br>Ajuster le ca<br>Taille de l'imp<br>Échelle et ta | eyas<br>nevas au<br>pression.<br>ille de l'in | ux calques<br><br>nage |                  |           |

6. Ensuite préparer la vignette avec le même processus Image, Echelle et taille de l'image en donnant une taille, pour le plus grand côté, au plus de **140 pixels**.

| Échelle et taille de l'image                                                                                                    |                                                                                                    |
|----------------------------------------------------------------------------------------------------|----------------------------------------------------------------------------------------------------|
| Échelle et taille de l'image<br>tholgaren.jpg-4                                                                                                  |                                                                                                    |
| Taille d'image   Largeur : 1024   Hauteur : 768   1024 x 768 pixels pixels   Résolution ½ : 72,000   Résolution ½ : 72,000   pixels/in pixels/in | Ne cliquez pas<br>sur la chaîne, car<br>si l'icône l'a<br>montre rompue,<br>l'image sera<br>déformée. |
| Qualité   Interpolation : Linéaire   Aide Réinitialiser   Annuler Échelle                                                                        | Travailler                                                                                            |
|                                                                                                    | en pixels                                                                                             |

7. Enregistrer la vignette obtenue en lui laissant le même nom précédé de TN-(*Exemple tholos.jpg*  $\rightarrow$  *TN-tholos.jpg*)

Attention pour enregistrer ne faites pas enregistrer mais enregistrer sous pour pouvoir modifier le nom du fichier

Gimp a de nombreuses autres possibilités. Vous pourrez les découvrir en consultant les didacticiels : <u>http://www.gimp-fr.org/didacticiel.php</u>